# Steps for participating in the conference

### To register for the conference, you have one status of two

### The first is a new user. Please follow these steps (new account)

1- Click on the hyperlink of button in red circle (**submit scientific research**) within the website of conference /http://issrconfrence.cu.edu.eg in the follow figure:

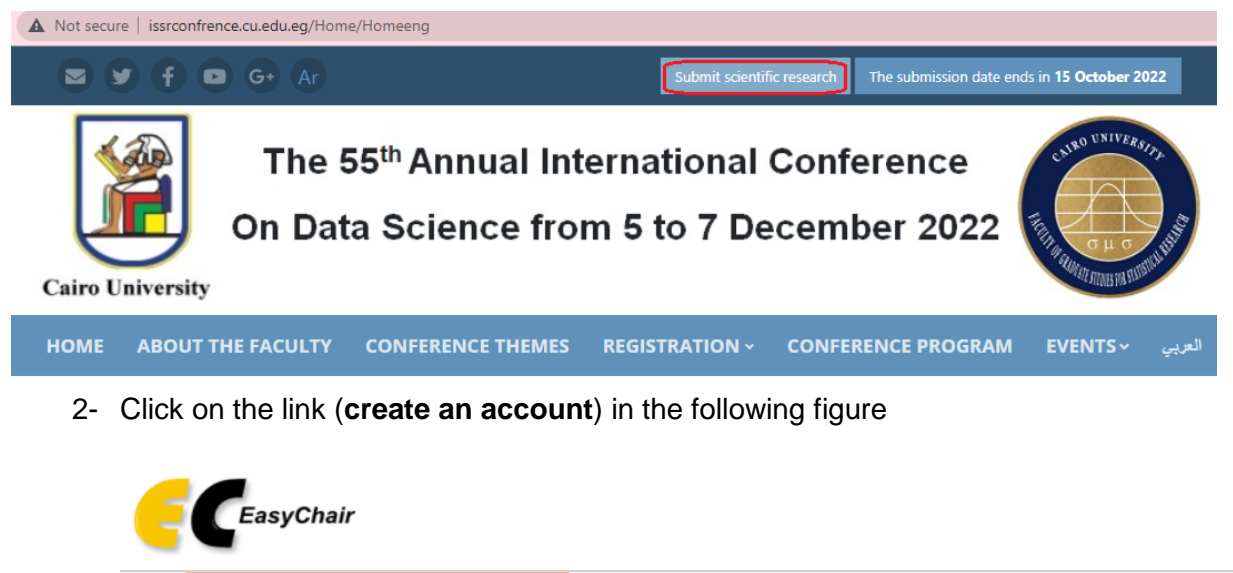

| Log in to EasyChair for | r AICDS55 |  |
|-------------------------|-----------|--|
|                         |           |  |

| Email address or user name: |
|-----------------------------|
| Password:                   |
| Log in                      |
| Forgot your password?       |
| Problems to log in?         |
| Create an account           |

3- ensure you are a real person not repot as in the following figure then press on the red button (**continue**)

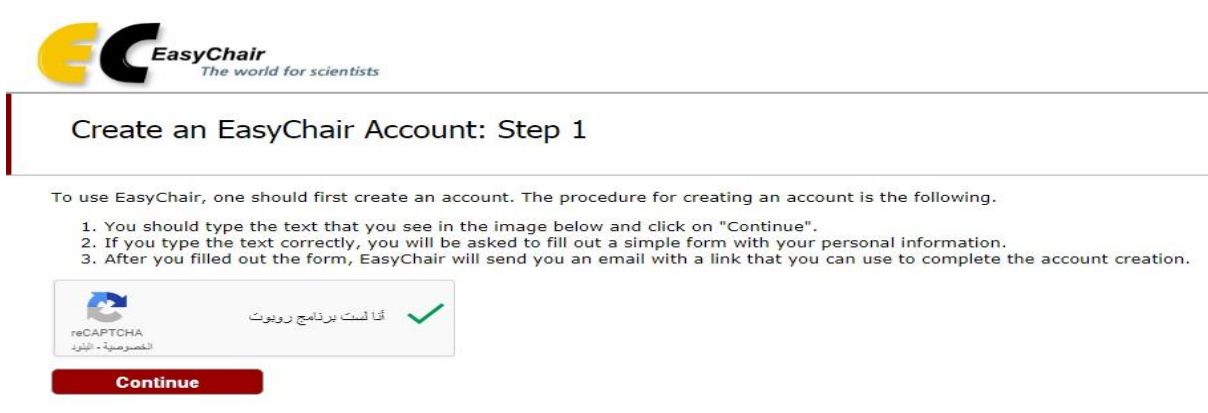

4- Fill the empty cells in the following figure and press on the red button (continue)

| Create an Easy(              | hair Account: S            | ten 2                |                    |                    |           |
|------------------------------|----------------------------|----------------------|--------------------|--------------------|-----------|
| Create an Easye              | nan Account. 5             | tep 2                |                    |                    |           |
| Please fill out the followin | ) form. The required field | s are marked by (*)  |                    |                    |           |
| email address correctly.     | non reason for failing     | to create an accourt | it is an incorrect | email address so p | lease typ |
|                              |                            |                      |                    |                    |           |
|                              |                            |                      |                    |                    |           |
| First name <sup>†</sup> (*   | •                          |                      |                    |                    |           |

<sup>†</sup> Note: leave first name blank if you do not have one. If you are not sure how to divide your name into the first and last name, <u>read the Help article about names.</u>

You may also be interested about our policy for using personal information.

Continue

# Account Application Received

We received your application. A mail with further instructions has been sent to the email address

# If You Do not Receive the Instructions

If you do not receive our mail with instruction on how to create an account, please read the follow Our mail server normally sends all mail within a few seconds. The following is an incomplete list o problem.

Incorrectly typed email address

This is still the most likely cause of delays.

Slow mail processing

Some mail servers process mail for a long time. For example, you mail server may spend a "Reply-me" mail protection.

Some mailers, when receiving a mail from an unknown sender, ask the sender to send a ma program, so if your email address uses such a protection, you will never get our mail. If you Mail box problems and quotas

Some mail sent by EasyChair bounces back because the mail box of the receiver is over que Anti-spam filters

It is possible that your spam filters will classify our mail as spam. Please check your spam n General connection problems

There might be general connection problems, for example your mail server may be unreach

Unfortunately, we have no resources to cope with all possible kinds of mail server (mis)behavior. related to your mail server and want to solve it quickly, try to get and use an email address from a Google Mail, Yahoo Mail, or Hotmail. You will be able to change your email adress in EasyChair c associated with your account later.

You can repeat your application at any time. Another email will be sent to you.

5- Click on **the hyperlink in the red circle** within the confirmation mail which is sent for you as the following figure shows

| Q البحث في اليريد                                                                                                    | Gmail 附 ≡                                           |
|----------------------------------------------------------------------------------------------------|-----------------------------------------------------|
|                                                                                                    | إنشاء                                               |
| × البريد الوارد EasyChair account confirmation                                                                        | اليريد الوارد 11                                    |
| <noreply@easychair.org> EasyChair</noreply@easychair.org>                                                             | <ul> <li>المميّزة بنجمة</li> <li>المؤجلة</li> </ul> |
| الإنجليزية ◄ < العربية ◄ ترجمة الرسالة                                                                                | <ul> <li>البريد المرستل</li> </ul>                  |
| ,Dear Abeer El Bakly                                                                                                  | المسودًات                                           |
| We received a request to create an EasyChair account for you. To                                                      | ہ اول                                               |
| create an EasyChair account, please click on this link                                                                | Meet                                                |
| https://easychair.org/account/create?code=GsuOE3UH9cCciEm2txmn                                                        | اجتماع جديد                                         |
| Please note that this link is only valid for one week. After one week<br>you will have to apply for an account again. | 🏢 الانضمام إلى اجتماع                               |

5- Check on the red rectangle for agree terms of service (**I agree to EasyChair**), then fill the empty cells in the following figure:

## Create an EasyChair Account: Last Step

Hello Abeer El Bakly! To complete the creation of your account please fill out the following form. You should create the account within 30 minutes, otherwise you will have to fill out this form from scratch.

|                           | I agree to EasyC                                               | hair Terms of S                                      | Service                                 |                                           | <u>(                                    </u> | 10000000                       | <u></u>                      |                                       |
|---------------------------|----------------------------------------------------------------|------------------------------------------------------|-----------------------------------------|-------------------------------------------|----------------------------------------------|--------------------------------|------------------------------|---------------------------------------|
| Enter ;                   | your personal da                                               | a.                                                   |                                         |                                           |                                              |                                |                              |                                       |
|                           | First name <sup>†</sup> : *                                    | Abeer                                                |                                         |                                           |                                              |                                |                              |                                       |
|                           | Last name: *                                                   | El Bakly                                             |                                         |                                           |                                              |                                |                              |                                       |
|                           | Organization: *                                                | FGSSR                                                |                                         |                                           |                                              |                                |                              |                                       |
| c                         | Country/region: *                                              | Egypt                                                |                                         |                                           | ~                                            |                                |                              |                                       |
| The W<br>author<br>if you | eb page is used t<br>in a published c<br>fill this out, it sho | o provide a lin<br>onference prog<br>ould only be yo | k to it on<br>iram. It is<br>iur persor | some Easy<br>s optional. P<br>nal Web pag | Chair pages,<br>Please do not<br>le.         | for example v<br>use the Web ( | vhen you are<br>bage of your | mentioned as an<br>organization here. |
| our ne                    | ersonal Web page                                               |                                                      |                                         |                                           |                                              |                                |                              |                                       |

6- The following figure shows the successful of a new account.

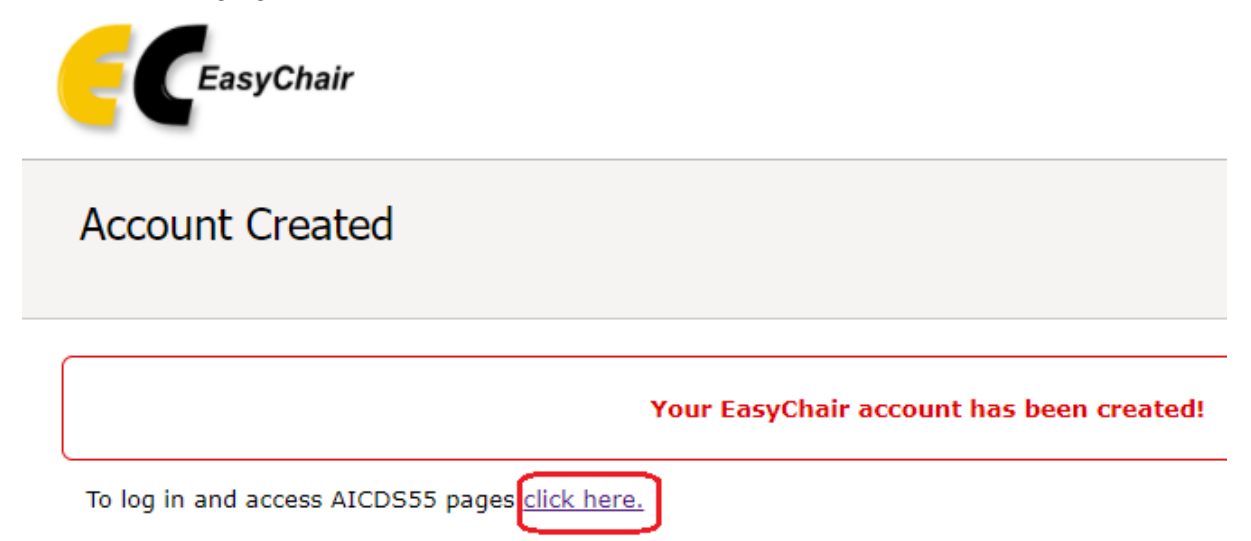

### The second is a previous user. Please follow these steps (log in)

1- Click on the hyperlink of button in red circle (**submit scientific research**) within the website of conference /http://issrconfrence.cu.edu.eg in the follow figure:

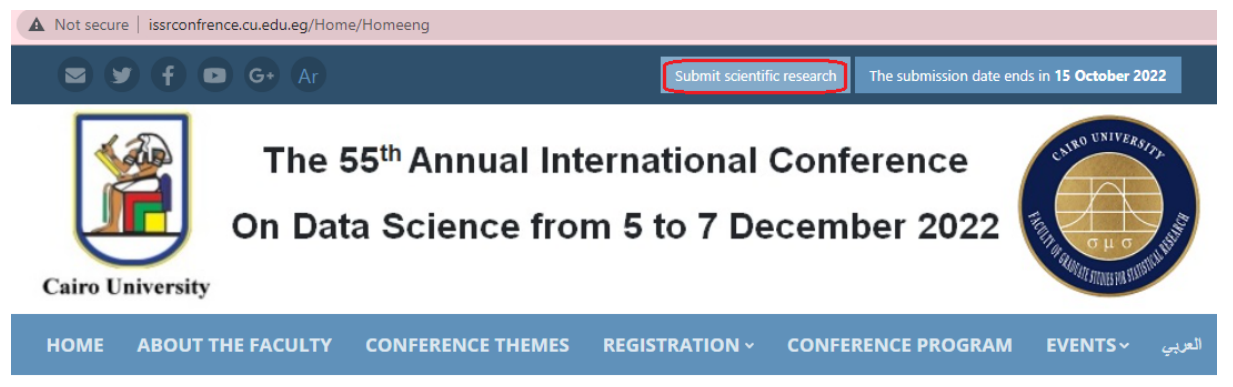

2- Fill in the empty cells and press on the button (log in) in the following figure

| EasyChair uses cookies for user authentication. To use Ease easychair.org.                                                                                    | sychair, you should <b>allow your browser to save cookles from</b>                                                                            |
|----------------------------------------------------------------------------------------------------|----------------------------------------------------------------------------------------------------|
|                                                                                                    | User name: abeerhassen<br>Password: •••••••••<br>Log in                                                                                       |
|                                                                                                    | If you have no EasyChair account, <u>create an accoun</u><br>Forgot your password? <u>click here</u><br>Problems to log in? <u>click here</u> |
|                                                                                                    |                                                                                                    |
| The world for scientists                                                                                                    | Information submitted, please wait                                                                                                    |
| Exactly Chair<br>The world for scientists<br>Log in to EasyChair for AICDS55<br>EasyChair uses cookles for user authentication. To use Easy<br>easychair.org. | Information submitted, please wait<br>syChair, you should allow your browser to save cookies from                                             |
| ECCENTRATION TO EasyChair for AICDS55<br>Log in to EasyChair for AICDS55<br>EasyChair uses cookles for user authentication. To use Ease<br>easychair.org.     | Information submitted, please wait<br>syChair, you should allow your browser to save cookies from<br>User name: abeerhassen<br>Password:      |

1- Press on the button in rectangle red (**make a new submission**) in the following figure

# AICDS55 (The 55th Annual International Conference on Data Science)

You are logged in to AICDS55 (The 55th Annual International Conference on Data Science).

Use the links below to access AICDS55.

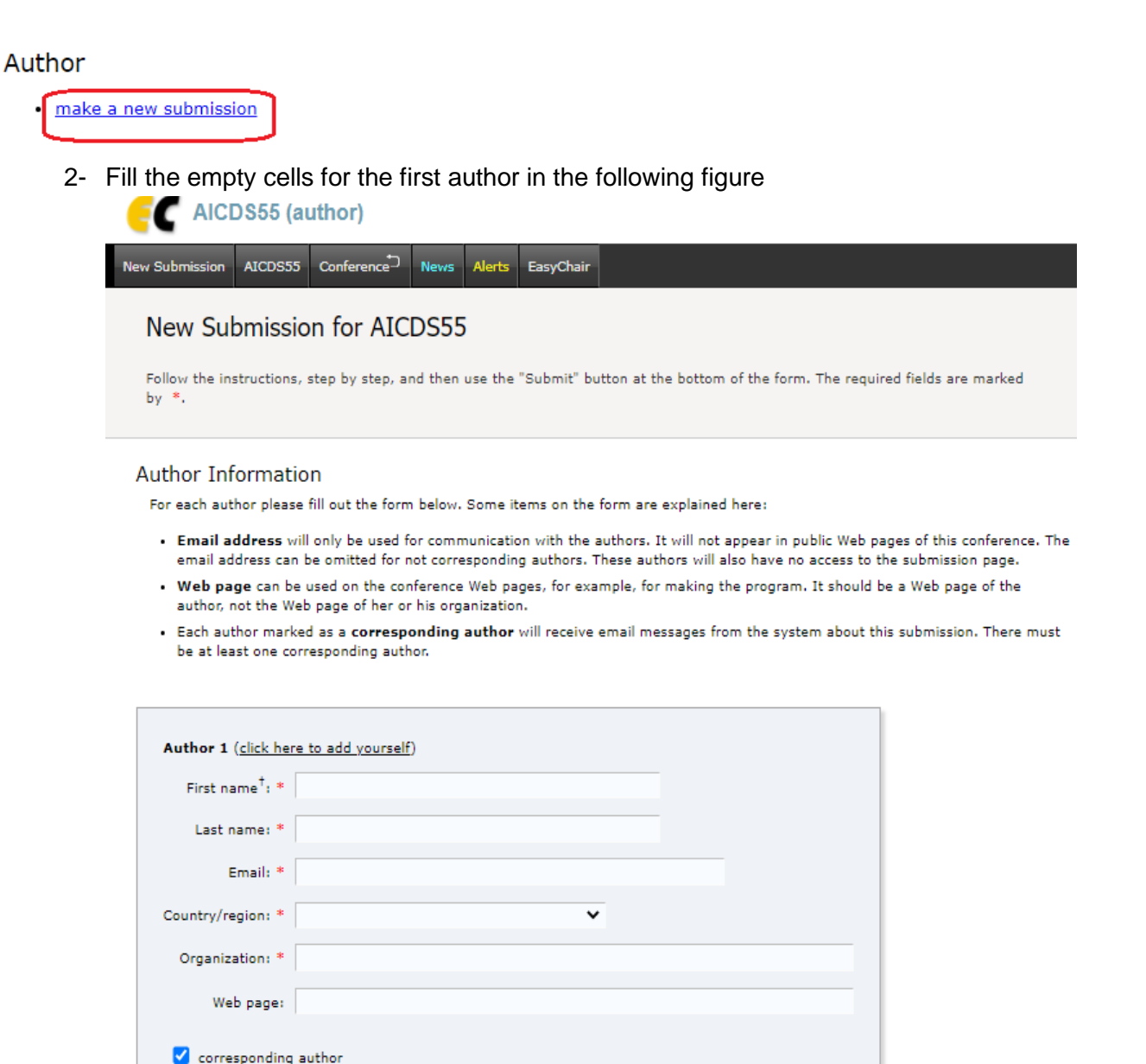

3- Fill the empty cells for other authors, click on the hyperlink in red rectangle (click on here to add more authors)

| Author 2 (click he          | re to add <u>vourself</u> ) |  |
|-----------------------------|-----------------------------|--|
| First name <sup>†</sup> : * |                             |  |
| Last name: *                |                             |  |
| Email: *                    |                             |  |
| Country/region: *           | ~                           |  |
| Organization: *             |                             |  |
| Web page:                   |                             |  |
| corresponding               | author                      |  |
|                             |                             |  |
| Author 3 (click he          | re to add yourself)         |  |
| First name <sup>†</sup> : * |                             |  |
| Last name: *                |                             |  |

| Last name: *      |        |   |  |
|-------------------|--------|---|--|
| Email: *          |        |   |  |
| Country/region: * |        | ~ |  |
| Organization: *   |        |   |  |
| Web page:         |        |   |  |
| 🗹 corresponding   | author |   |  |
|                   |        |   |  |

4- Fill the empty cells and upload your paper in pdf format, then press the red button (**submit**)

<sup>†</sup> Note: leave first name blank if there is no first name. If you are not sure how to divide a name into the first and last name, <u>read</u> the <u>Help article about names</u>.

#### Title and Abstract

The title and the abstract should be entered as plain text, they should not contain HTML elements.

| Title: *    |    |
|-------------|----|
|             |    |
|             |    |
| Abstract: * |    |
|             |    |
|             | 11 |

#### Keywords

Type a list of keywords (also known as key phrases or key terms), **one per line** to characterize your submission. You should specify at least three keywords.

| Keywords: * | _  |
|-------------|----|
|             | 1, |

#### Files

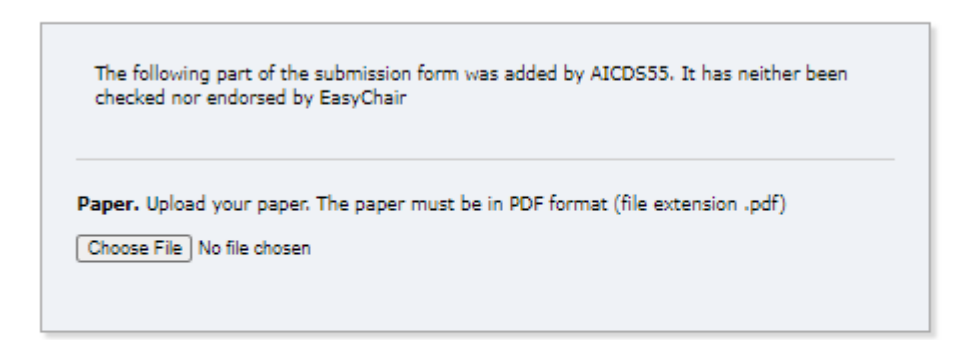

#### Ready?

If you filled out the form, press the 'Submit' button below. Do not press the button twice: uploading may take time!

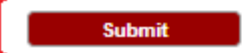